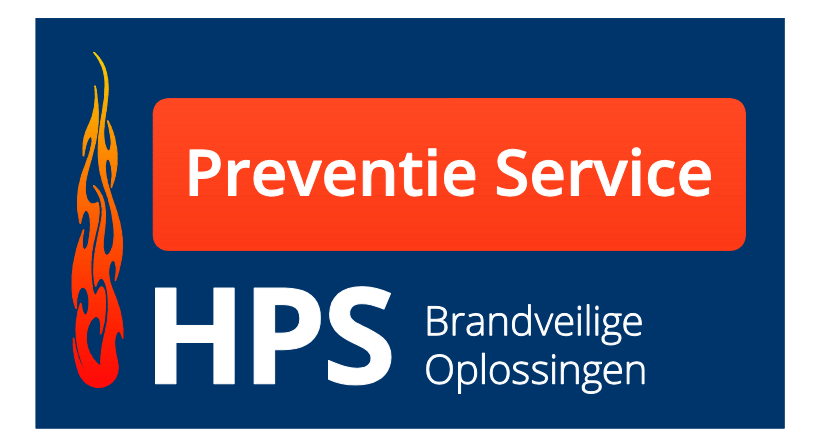

# **Electronisch logboek**

# **Gebruiksaanwijzing Client**

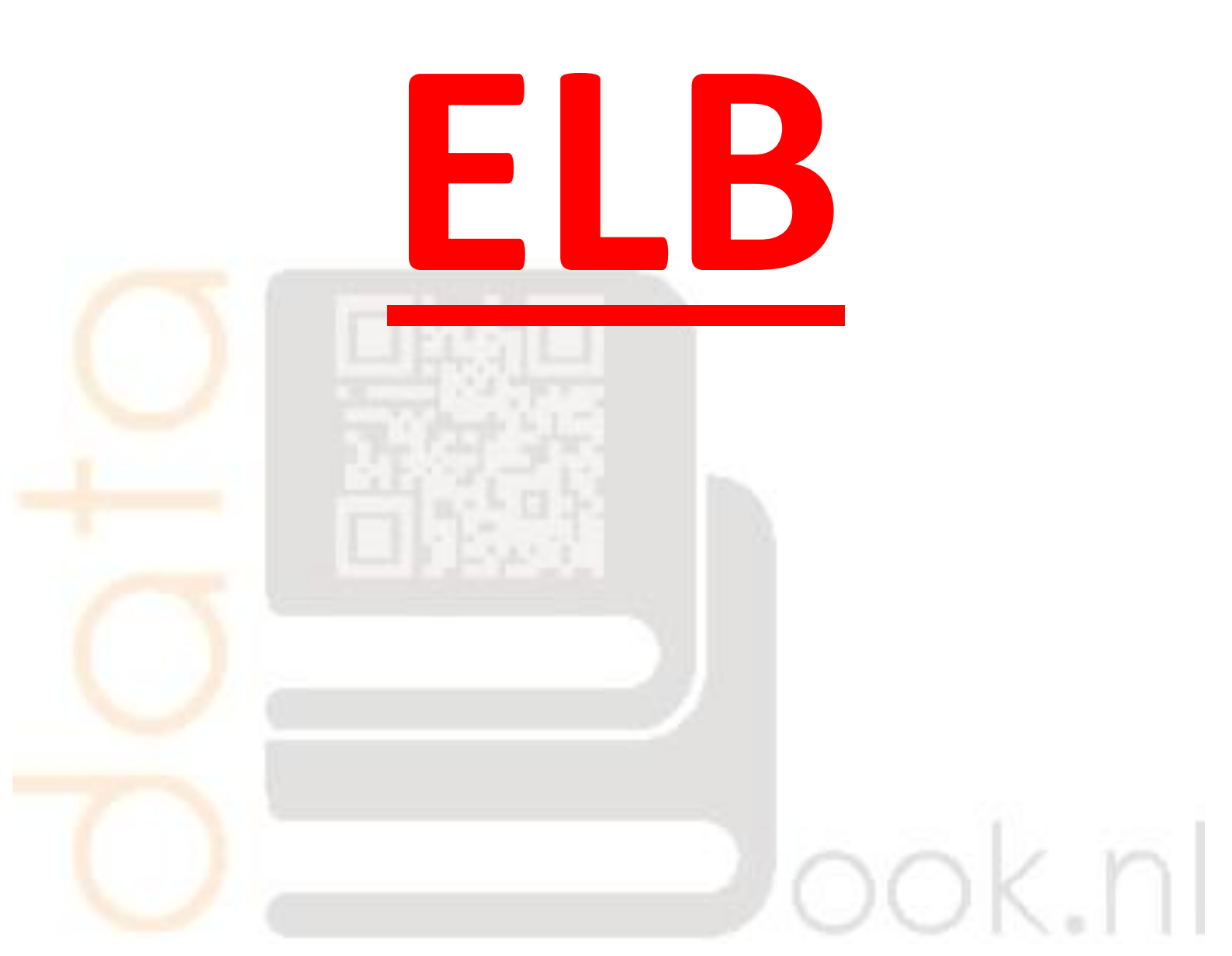

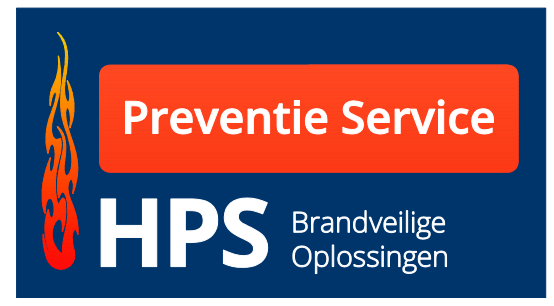

De Noesten 5a 9431 TC Westerbork Telefoon 0593-331 776 Fax 0593-331 899

# <u>Welkom</u>

U hebt gekozen voor de toepassing van ons Electronisch Logboek. Met dit logboek kunt u als applicateur een degelijk en professionele logboek presenteren. Hiermee kan uw opdrachtgever een duidelijk beeld ontwikkelen over de staat van de brandveilige doorvoeringen.

Als gebouw beheerder bent u met dit logboek in staat om zonder enorme papieren opslagsystemen de controleur van de handhaver de staat van de brandveiligheid van uw gebouw te tonen.

Bij goed gebruik kan dit logboek u en de controlerende instantie veel tijd besparen.

Van u als beheerder wordt verwacht direct antwoord te kunnen geven op vragen inzake brandveiligheid.

Met dit logboek bent u instaat om hieraan te voldoen.

Het is onderdeel van "Good Housekeeping".

U kunt dit logboek uitbreiden met verschillende modules zoals:

- Logboek inspectie Legionella.
- Logboek blusmiddelen.
- Logboek branddeuren.

U kunt met dit logboek op een eenvoudige wijze voldoen aan de eisen die worden gesteld in het met u gesloten onderhoudscontract.

Uw medewerker kan direct de inspecties en reparaties in het logboek verwerken. Hierdoor kunt u direct na het beëindigen van de inspectie/reparatieronde uw bijgewerkte logboek presenteren.

## **Hofstee Preventie Service**

De Noesten 5a 9431 TC Westerbork Telefoon 0593-331 776 Fax 0593-331 899

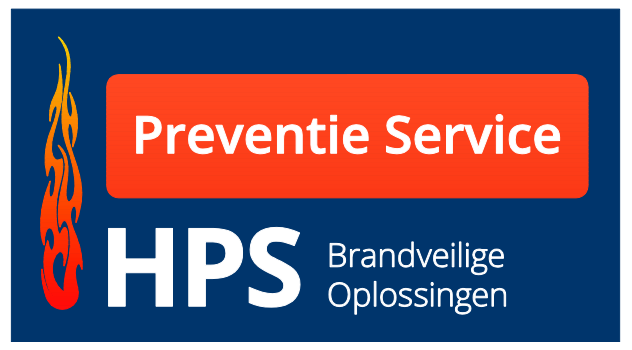

# www.databook-elb.nl

| Bij defecten neemt u contact op met:<br>DataBook.ni<br>Tel: +31(0)593-370398<br>Fax: +31(0)593-370866<br>info@databook.nl                              | Inlagaen cliënt<br>Inlaggen beheerder<br>Inlaggen medewerker                                                                                                    |
|----------------------------------------------------------------------------------------------------|----------------------------------------------------------------------------------------------------|
| Medewerker<br>Om uw sparingen aan te maken dient u in te loggen. Wanneer u<br>bent ingelogd zult u stap voor stap door het systeem geholpen<br>worden. | Beheerder/huismeester van lokatie<br>Wanneer u reparaties of onderhoud aan het werk wilt<br>doorgeven, verzoeken wij u om in te loggen met de<br>inloggegevens die vermeld worden in het logboek dat u van ons<br>heeft ontvangen. |
| Disclaimer   © DataBook-elb.nl                                                                                                    | Ontwikkeling: Ittica Media                                                                                                    |

| Inloggen Cliënt     | Hier logt u als hoofdgebruiker in op uw logboek.                                                                           |
|---------------------|----------------------------------------------------------------------------------------------------|
| Inloggen beheerder  | Hier logt de beheerder/gebouweigenaar in om het<br>logboek in te zien en eventueel te wijzigen.                            |
| Inloggen medewerker | Wanneer de hoofdgebruiker medewerkers toegang<br>heeft gegeven tot het systeem kan de medewerker<br>via deze link inloggen |

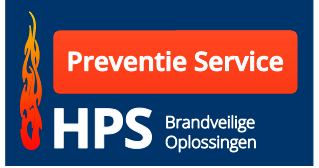

# **Inloggen Client**

Wanneer u de inlogcodes hebt ingevoerd (let op hoofdletter gevoelig), komt u op de pagina waar u alle rechten hebt voor de verwerking van het logboek.

| ook.nl                                    |                                                                                                    | Helpdesk.:                                                                                                    | +31 (0)528-850135<br>Stuur ons een <u>e-mail</u> |
|-------------------------------------------|----------------------------------------------------------------------------------------------------|----------------------------------------------------------------------------------------------------|--------------------------------------------------|
| Welkom in het beheerdersysteem v          | an: <u>Uitloggen</u> Opdrachtgevers / projecten Meder                                                                                         | werkers                                                                                                    |                                                  |
| Home   Opdrachtgevers - Overzicht opdrach | ntgevers                                                                                                    |                                                                                                    | <u>&lt;- terua</u>                               |
| Navigatieknoppen                          | Opdrachtgevers - Overzicht                                                                                                    |                                                                                                    |                                                  |
| Opdrachtgevers<br>► Overzicht             | Hier treft u de aangemaakte opdrachtgevers/projecten as<br>logboeken. Wanneer u een project wilt wijzigen of in zijn<br>project.<br>Zoeken op | an. Door op een project te klikken gaat u naar de as<br>1 geheel wilt verwijderen klikt u op de icoontjes acht | angemaakte<br>ter het betreffende                |
|                                           | Ordernummer:                                                                                                    | Zoeken                                                                                                    |                                                  |
|                                           | Resultaat 1 tot 1 van 1 opdrachtgevers                                                                                                    |                                                                                                    | 1                                                |
|                                           | Ordernr. Opdrachtgever Contactpers                                                                                                    | oon Naam werk Plaats werk                                                                                      | <b>A B</b>                                       |
|                                           | HPS demo Hofstee Preventie Service Hans Lauffe<br>Resultaat 1 tot 1 van 1 opdrachtgevers                                                      | r de Noesten 5A Westerbork                                                                                     | 1                                                |
| Disclaimer   Sitemap   @ Databook-elb.    | nl                                                                                                    | Ont                                                                                                    | twikkeling: <u>Ittica Media</u>                  |

Met de pictogrammen aan de rechterzijde van het werk kunt u:

De gegevens van het project wijzigen.Het logboek inzien en/of afdrukken.

In de zwart/grijze balk treft u 3 opties aan:

| Uitloggen                | Hiermee logt u uit.                                                                                                    |
|--------------------------|----------------------------------------------------------------------------------------------------|
| Opdrachtgevers/projecten | Wanneer u in een ander logboek aan het<br>werk bent kunt u middels deze knop naar<br>het overzicht van opdrachtgevers/projecten.<br>Let op: voor u dat naar een nieuw project<br>gaat eerst uw werk opslaan. |
| Medewerkers              | Hier kunt u bevoegde<br>medewerkers/inhuur personeel toegang<br>geven tot het systeem.                                                                                                    |

(Deze gegevens kunt u vanaf iedere pagina aanklikken.)

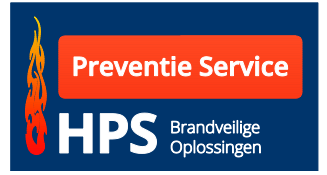

# **Medewerkers**

| ook.nl                                        |                                                                                           |                            | Helpdesk.:           | +31 (0)528-850135<br>Stuur ons een <u>e-mail</u> |
|-----------------------------------------------|-------------------------------------------------------------------------------------------|----------------------------|----------------------|--------------------------------------------------|
| Welkom in het beheerdersysteem va             | an: <u>Uitloggen</u> Opdrachtgevers / projecten                                           | Medewerkers                |                      |                                                  |
| Home   Producten - Nieuwe productgroep to     | evoegen                                                                                   |                            |                      | <- terug                                         |
| Navigatieknoppen                              | Medewerkers - Nieuwe toevoe                                                               | egen                       |                      |                                                  |
| Medewerkers  Toevoegen  Overzicht             | Naam:                                                                                     |                            | ]                    |                                                  |
|                                               | Vult hieronder een gebruikersnaam en wacht<br>Gebruikersnaam:<br>Wachtwoord:<br>Verzenden | woord in, waarmee de medew | erker kan inloggen.  |                                                  |
|                                               | Toegewezen projecten:                                                                     |                            |                      |                                                  |
|                                               | Ordernr. Opdrachtgever (                                                                  | Contactpersoon Na          | aam werk Plaats werk |                                                  |
|                                               |                                                                                           |                            |                      |                                                  |
| Disclaimer   <u>Sitemap</u>   © Databook-elb. | nl                                                                                        |                            | Ont                  | wikkeling: <u>Ittica Media</u>                   |

Wanneer u een medewerker hebt ingevoerd kunt u een project toekennen waaraan uw medewerker/inhuur personeel mag werken.

| ook.nl                                 |                                                            |                                                  |                          |                     | Helpdesk.:  | +31 (0)528-850135<br>Stuur ons een <u>e-mail</u> |
|----------------------------------------|------------------------------------------------------------|--------------------------------------------------|--------------------------|---------------------|-------------|--------------------------------------------------|
| Welkom in het beheerdersyste           | eem van: <u>Uitloggen</u> Opdrach                          | tgevers / projecten                              | Medewerkers              |                     |             |                                                  |
| Home   Producten - Nieuwe product      | groep toevoegen                                            |                                                  |                          |                     |             | <- terug                                         |
| Navigatieknoppen                       | Medewerkers -                                              | Nieuwe toevoe                                    | gen                      |                     |             |                                                  |
| Medewerkers<br>Toevoegen               | Naam:                                                      | Hans                                             |                          |                     |             |                                                  |
| Overzicht                              | Achternaam:                                                | Lauffer                                          |                          |                     |             |                                                  |
| Project toekennen                      | Vult hieronder een gebru<br>Gebruikersnaam:<br>Wachtwoord: | ikersnaam en wachtv<br>Hans<br>Hans<br>Verzenden | voord in, waarmee de mee | lewerker kan inlogg | en.         |                                                  |
|                                        | Ordernr. Opdraci                                           | ntgever C                                        | ontactpersoon            | Naam werk           | Plaats werk |                                                  |
|                                        | HPS demo Hofstee                                           | Preventie Service H                              | lans Lauffer             | de Noesten 5A       | Westerbork  | Ť                                                |
| <u>Disclaimer   Sitemap</u>   © Databo | ok-elb.nl                                                  |                                                  |                          |                     | Ontv        | wikkeling: <u>Ittica Media</u>                   |

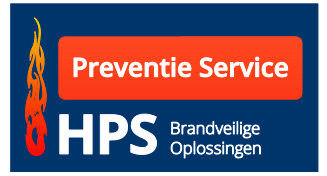

## **Opdrachtgevers/projecten**

Nadat u het gewenste werk hebt aangeklikt komt u op de pagina waar u de gegevens voor de sparingen en verdiepingen kunt invoeren.

| ook.nl                                                                          | Helpdesk.                                                                                                    | : +31 (0)528-8501<br>Stuur ons een <u>e-n</u> |
|---------------------------------------------------------------------------------|----------------------------------------------------------------------------------------------------|-----------------------------------------------|
| Opdrachtgevers / projecten                                                      | Logboeken                                                                                                    | _                                             |
| ome   Logboeken - Overzicht logboeke                                            | n Hofstee Preventie Service                                                                                                    | <u>&lt;- ter</u>                              |
| Hofstee Preventie Service<br>Hans Lauffer<br>0593-331 776<br>Ordernr.: HPS demo | Verdiepingen - Overzicht<br>Hier treft u de aangemaakte verdiepingen aan voor project de Noesten 5A. Door op een verdiepingsvloer<br>de aangemaakte sparingen van de betreffende verdieping. | te klikken gaat u naa                         |
| de Noesten 5A<br>de Noesten 5A<br>9431 TC Westerbork                            | Stop 1. Toevoegen verdieping voor dit project                                                                                                    |                                               |
| Gebruikte records: 2                                                            | Selecteer een verdieping                                                                                                    |                                               |
| Navigatieknoppen<br>Verdieping<br>► Overzicht                                   | Begane Grond 1                                                                                                    |                                               |
| ► Toevoegen                                                                     | 2                                                                                                    |                                               |
| Sparingen<br>▶ Toevoegen                                                        |                                                                                                    |                                               |
| Downloads  Overzicht                                                            |                                                                                                    |                                               |
| ► Toevoegen                                                                     |                                                                                                    |                                               |
| ieslaimer I Siteman I @ Dateback                                                |                                                                                                    | shuikkoling: Ittica Med                       |

Aan de linkerzijde ziet u 3 keuze menu's aan.

- 1. Verdieping
- 2. Sparingen
- 3. Downloads

#### **Regelteller.**

Met de "gebruikte records" teller kunt u het aantal ingevoerde sparingen/regels controleren.

#### 1. Verdieping.

| <u>Overzicht</u> | Hier treft u het aantal ingevoerde verdiepingen-fase- |
|------------------|-------------------------------------------------------|
|                  | bouwdelen aan.                                        |
| <u>Toevoegen</u> | Hier kunt verdieping-fase-bouwdelen toevoegen.        |

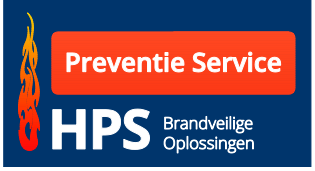

| ook.nl                                                                                                    | Helpdesk.: +31 (0)528-85013<br>Stuur ons een <u>e-ma</u>                                                                                                    |
|----------------------------------------------------------------------------------------------------|----------------------------------------------------------------------------------------------------|
| Welkom in het beheerdersyste                                                                                                    | ern van: Hofstee Preventie Service Uitloggen Opdrachtgevers / projecten Medewerkers                                                                                                    |
| Home   Logboeken - Overzicht logbo                                                                                                    | iken Hofstee Preventie Service <- terug                                                                                                    |
| Hofstee Preventie Service<br>Hans Lauffer<br>0593-331 776<br>Ordernr.: HPS demo<br>de Noesten 5A<br>de Noesten 5A<br>9431 TC Westerbork<br>Navigatieknoppen<br>Verdieping<br>Overzicht<br>Toevoegen | Verdiepingen - Overzicht         Hier treft u de aangemaakte verdiepingen aan voor project de Noesten 5A. Door op een verdiepingsvloer te klikken gaat u naar de aangemaakte sparingen van de betreffende verdieping.         Stop (1,) Toevoegen verdieping voor dit project         Selecteer een verdieping |
| Sparingen  Toevoegen                                                                                                    |                                                                                                    |
| Overzicht                                                                                                    |                                                                                                    |
| ► Toevoegen                                                                                                    |                                                                                                    |
| Disclaimer   Sitemap   © Databo                                                                                                    | k-elb.nl Ontwikkeling: <u>Ittica Media</u>                                                                                                    |

## 2. Sparingen

<u>Toevoeqen</u> Hier kunt u per vloer de sparingen invoeren. Wanneer u echter op een vloer bent ingelogd kunt u de sparingen direct, zonder gebruik te maken van deze knop, invoeren.

| Welkom in het beheerdersysteem van: Hofstee Preventie Service Uilloggen Opdrachtgevers / projecten Medewerkers                                                                                                    |     |
|----------------------------------------------------------------------------------------------------|-----|
| Home   Logboeken - Overzicht logboeken Hofstee Preventie Service                                                                                                    | rug |
| Hofstee Preventie Service<br>Hans Lauffer<br>0593-331 776     Sparingen verdieping - Overzicht       Ordernr: HPS demo     Hier treft u de aangemaakte sparingen van verdieping voor project de Noesten 5A aan.       de Noesten 5A<br>de Noesten 5A     Stop (2.) |     |
| 93.31 IC Westerbork       Verdieping:       Kies hier ur V       Soort:                                                                                                    |     |
| Resultaat 0 tot 0 van 0 sparingen 0<br>Sparingnr. Ruimte Afmeting Doorvoering Eis W/V 1/2 Soort Aantal Systeem IIII<br>Resultaat 0 tot 0 van opdrachtgevers                                                                                                    |     |

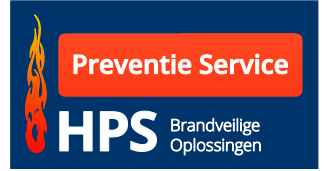

## 3. Downloads

Bij ieder project zijn er testrapporten, tekeningen enz. In deze rubriek kunt u per project bijvoegen en voor de beheerder zichtbaar maken.

<u>Overzicht</u> Hier treft u een overzicht aan van de documenten die bij het project horen en door u zijn bijgevoegd.

*Toevoegen* Hier kunt u uw bestanden bij het project voegen.

| ook.nl                                                                                                  |                                                                                                    | Helpdesk.: +31 (0)528-850135<br>Stuur ons een <u>e-mail</u> |
|----------------------------------------------------------------------------------------------------|----------------------------------------------------------------------------------------------------|-------------------------------------------------------------|
| Welkom in het beheerdersyste                                                                            | em van: Hofstee Preventie Service <u>Uitloggen</u> Opdrachtgevers / projecten                                        | Medewerkers                                                 |
| Home   Logboeken - Overzicht logbo                                                                      | aken Hofstee Preventie Service                                                                                       | <- terug                                                    |
| Hofstee Preventie Service<br>Hans Lauffer<br>0593-331 776<br><b>Ordernr.: HPS demo</b><br>de Noesten 5A | Bestanden Hofstee Preventie Service<br>Hier treft u de geplaatste bestanden aan die aan dit project zijn toegevoegd. |                                                             |
| de Noesten 5A<br>9431 TC Westerbork<br>Navigatieknoppen<br>Verdieping                                   | Bestandsnaam: Bestand: Bestand: Verzenden                                                                            |                                                             |
| <ul><li>Overzicht</li><li>Toevoegen</li></ul>                                                           | Resultaat 0 tot 0 van 0 bestanden                                                                                    |                                                             |
| Sparingen <ul> <li>Toevoegen</li> </ul>                                                                 | Nr. Bestandsnaam                                                                                                    |                                                             |
| Downloads<br>► Overzicht<br>► Toevoegen                                                                 | Resultaat 0 tot 0 van 0 bestanden                                                                                    |                                                             |
| Disclaimer   Sitemap   © Databoo                                                                        | k-elb.nl                                                                                                    | Ontwikkeling: <u>Ittica Media</u>                           |

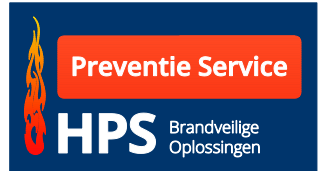

#### Het logboek vullen.

Wanneer u voornoemde stappen hebt doorlopen kunt u de gewenste verdieping aanklikken.

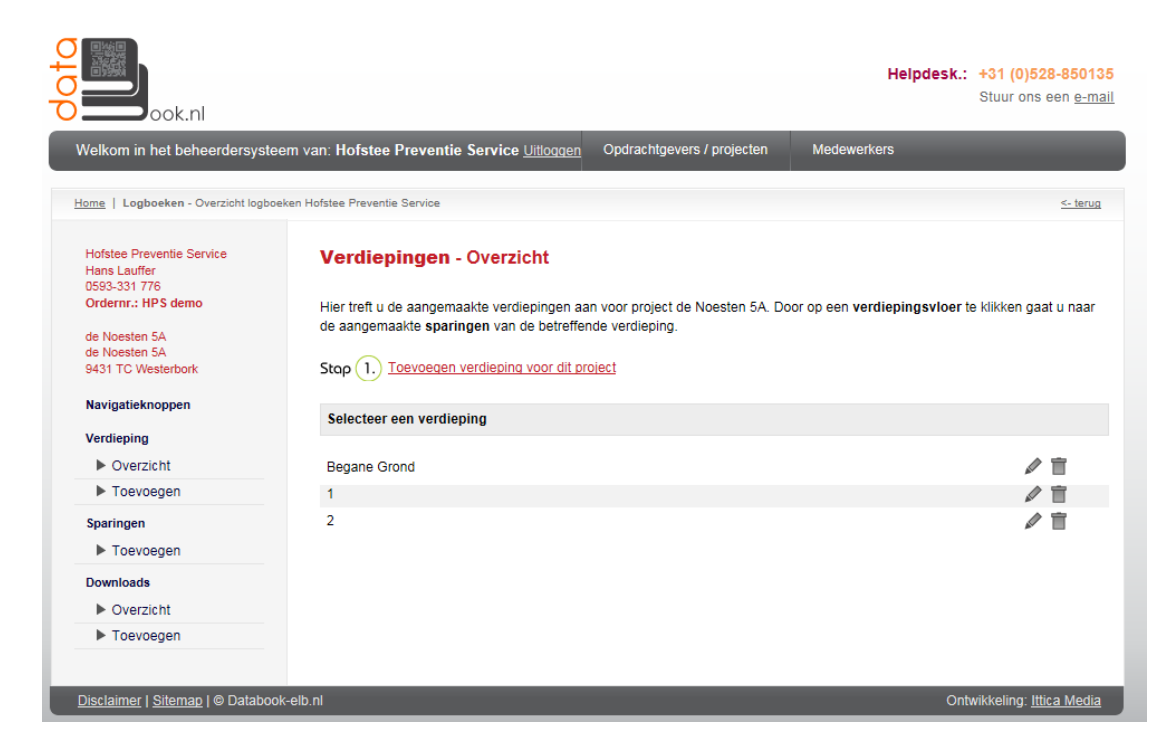

Na deze keuze kunt u de doorvoeringen invoeren

| ook.nl                                                                                           |                                                                              |                                                  | Helpaesk.                               | Stuur ons een <u>e-n</u> |
|--------------------------------------------------------------------------------------------------|------------------------------------------------------------------------------|--------------------------------------------------|-----------------------------------------|--------------------------|
| Velkom in het beheerdersysl                                                                      | teem van: Hofstee Preventie Service <u>Uitloggen</u>                         | Opdrachtgevers / projecten                       | Medewerkers                             |                          |
| lome   Logboeken - Overzicht logb                                                                | ooken Hofstee Preventie Service                                              |                                                  |                                         | <- teru                  |
| Hofstee Preventie Service<br>Hans Lauffer<br>0593-331 776<br>Ordernr.: HPS demo<br>de Noesten 5A | Sparingen verdieping Begane<br>Hier treft u de aangemaakte sparingen van v   | Grond - Overzicht<br>erdieping Begane Grond voor | <sup>,</sup> project de Noesten 5A aan. |                          |
| de Noesten 5A<br>9431 TC Westerbork<br>Navigatieknoppen<br>Verdieping<br>> Overzicht             | Verdieping: Begane Gr 🗸<br>Sparingnummer: Subnr:                             | Soort:<br>Aantal:<br>Gebruikt systeer            | m:                                      |                          |
| ► Toevoegen                                                                                      | Ruimte nr/plaats:                                                            | Foto 1:                                          | Bladeren                                |                          |
| Sparingen                                                                                        | Armeting:                                                                    | Foto 2:<br>Datum sparing:                        | Bladeren<br>8-9-2014                    |                          |
| Downloads                                                                                        | WBDBO Eis: Maak uw keuze V                                                   | Naam monteur:                                    |                                         |                          |
| <ul> <li>Overzicht</li> <li>Toevoegen</li> </ul>                                                 | Wand of vloer:     Oracle Wand Oracle Vloer       Aantal zijden:     1     2 | Is verwijderd?:                                  | Afvinken wanneer spari                  | ng is verwijderd.        |
|                                                                                                  | Resultaat 1 tot 1 van 1 sparingen 1                                          |                                                  |                                         | 1                        |
|                                                                                                  | Sparingnr. Ruimte Afmeting Doorv                                             | pering Eis W/V 1/2                               | Soort Aantal Systeem                    | 翻                        |
|                                                                                                  | 1 0.11 500x400 300x6                                                         | D 60 wand 2                                      | KG 1 Steenwol/                          | 1 余 🖉 盲 쀎 🛛              |
|                                                                                                  | Resultaat 1 tot 1 van opdrachtgevers                                         |                                                  |                                         | 1                        |

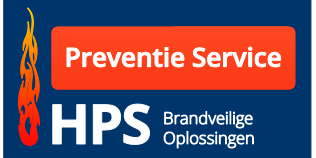

| Verdieping       | Deze keuze is gemaakt bij het aanklikken van de gewenste vloer.                                                                                                    |
|------------------|----------------------------------------------------------------------------------------------------|
| Sparingnummer    | Start per vloer met 1. ledere vloer is uniek en dus het nummer is<br>dan in zijn geheel uniek. Let op door een doorvoering kunnen<br>meerdere appendages gaan. Dus een sparingnummer kan<br>meerdere malen voorkomen. |
| Subnr            | Wanneer in een sparingnummer/doorvoering een bijzondere<br>appendage gaat kunt u er een extra kenmerk aan toevoegen.<br>Bijvoorbeeld een stoombuis Stoom 1.                                                           |
| Ruimtenr/plaats  | Wanneer een ruimtenummer bekend is verdient het aanbeveling om dit te vermelden. Dit maakt het terug zoeken eenvoudiger.                                                                                              |
| Afmeting         | De afmeting van de totale sparing.                                                                                                    |
| Doorvoering      | De maat van de appendage die door de totale sparing voert.<br>Bijvoorbeeld PVC 50 mm, Kabelgoot 300x60 mm oid. Let op alleen<br>de afmeting invullen (geen benaming).                                                 |
| WBDBO eis        | Dit betreft een pulldown menu.                                                                                                    |
| Wand of vloer    | Aangeven waar de doorvoering doorheen gaat.                                                                                                    |
| Aantal zijden    | In het geval van een wand kan het een 2 zijdige doorvoering<br>betreffen. In het geval van een vloer niet. Hiervoor een keuze<br>maken.                                                                               |
| Soort            | Hier invullen wat het betreft, PVC of Kabelgoot/ladder of een luchtkanaal enz.                                                                                                    |
| Aantal           | Er kunnen meer dan 1 van dezelfde appendages door dezelfde<br>sparing worden gevoerd. Vandaar dat men hier een aantal dient in<br>te voeren. (bijvoorbeeld CV leidingen of elektra buizen)                            |
| Gebruikt systeem | Hier voert men in of het is afgewerkt met een manchet, wikkel,<br>steenwol of HPE kit oid.                                                                                                    |
| Foto 1           | Up-loaden vanuit een bestand (alleen foto 1 is te zien in het<br>logboek. Let op dat de stickers zichtbaar zijn op de foto met het<br>sparingnummer.                                                                  |

| Foto 2        | Up-loaden vanuit een bestand (deze foto is ter controle toe te voegen). |
|---------------|-------------------------------------------------------------------------|
| Datum sparing | Deze wordt automatisch ingevuld.                                        |
| Naam Monteur  | De naam van de applicateur invullen.                                    |
| ls verwijderd | De sparing wordt als verwijderd in het logboek vermeld.                 |
| Verzenden     | Wanneer alle gegevens zijn ingevoerd klikt men op verzenden.            |
|               | Wanneer op verzenden is geklikt verschijnt de sparing                   |

Wanneer op verzenden is geklikt verschijnt de sparing onder in beeld in de lijst. Per pagina worden 20 sparingen getoond.

Aan de rechter zijde van de sparing staan een zestal iconen.

Wanneer er een sparing is ingevoerd kunt u met de kopie- knop een kopie maken van de betreffende sparing. Met deze actie kunt u snel een vergelijkbare sparing invullen. Hiermee kunt u tijd besparen bij het invoeren van de gegevens.

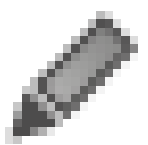

Met deze knop kunt u een reeds ingevoerde sparing wijzigen.

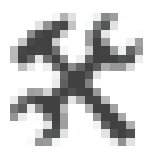

Wanneer u het onderhoud en inspectie van een gebouw moet uitvoeren kan uw medewerker de resultaten online invoeren. Deze gegevens worden direct opgenomen in het log boek en via de QR code op de sticker alsmede de PDF versie te bekijken.

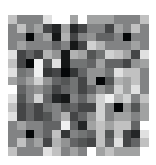

Door het aanklikken van het QR code pictogram wordt er online een sticker aangemaakt die u met een labelprinter op de bouwplaats kunt uitdraaien.

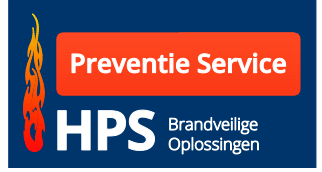

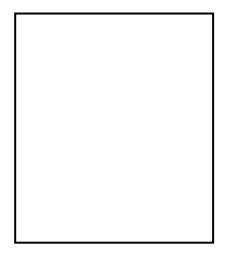

Het programma kent ook een functie om meerdere stickers tegelijk af te drukken (Batch printen). Wanneer deze optie wordt aangeklikt zal de sparing worden opgenomen in de te printen sticker. Er is ook een mogelijkheid om alle stickers in één keer te selecteren. Hiervoor dient in de tekstbalk het icoontje te worden geselecteerd.

|                                             | Sparingnr.    | Ruimte        | Afmeting | Doorvoering | Eis | W/V  | 1/2 | Soort | Aantal | Wik./Manc              | 쮋       |       |
|---------------------------------------------|---------------|---------------|----------|-------------|-----|------|-----|-------|--------|------------------------|---------|-------|
|                                             | 1             | 0.11          | 250x150  | 200×60      | 60  | wand | 2   | KG    | 1      | 喧 🖉 ຈ                  | く麗      |       |
|                                             | Resultaat 1 t | ot 1 van 1 sp | aringen  |             |     |      |     |       |        |                        |         | 1     |
| <u>Disclaimer   Sitemap</u>   © DataBook.nl |               |               |          |             |     |      |     | -     | -      | Ontwikkeling: <u>I</u> | ttica M | ledia |

#### **Stickers Printen**

U kunt het programma op een aantal manieren gebruiken.

#### Vooraf stickers maken.

Wanneer u niet op de bouw de stickers wilt printen kunt u er voor kiezen de stickers op voorhand te maken. Belangrijk is dat u wel per verdieping de stickers maakt. Hier kunt u zich niet in vergissen, omdat de verdieping op de sticker wordt vermeld.

http://www.databook-elb.nl/project/8910412714/8913552414/1.html

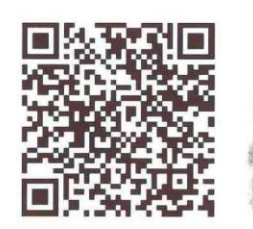

Project: de Noesten 5A Verdieping: Begane Grond Naam: Hans Datum afdichting: 8-9-2014 Doorvoer nummer: WBDBO eis: 60 minuten Deze sparing of doorvoering is brandwerend behandeld ter bescherming bij brand.

Indien er besloten wordt veranderingen in deze constructie aan te brengen of in geval van schade, neem dan contact op met:

> Hofstee Preventie Service de Noesten 5A 9431 TC Westerbork 0593-331 776 info@hpsmail.nl

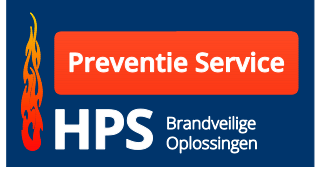

U kunt per verdieping starten met sparing nummer 1.

Wanneer de sparing/doorvoering is afgewerkt dient er

- 1. een prefab sticker te worden bijgeplaatst.
- 2. een lijst te worden gemaakt met de appendages die in het gat/sparing is/zijn aangetroffen.
- 3. een foto maken waar de sparing op staat met de sticker met stickernummer.
- 4. de lijst dient te worden ingevoerd in het logboek. (Dit kan ook op het werk worden uitgevoerd.)

Nadat alle gegevens zijn ingevoerd en de foto's al dan niet er bij geplaatst zijn, is het logboek gereed.

# Stickers maken op het werk

Wanneer u zelf geen werk wilt hebben van de doorvoeringen kunt u de werkzaamheden ook op het werk laten plaatsvinden. Uw inhuur/medewerker kan met zijn eigen inloggegevens bij het betreffende werk de gegevens zelf invoeren. Hiervoor kunt u de gebruiksaanwijzing voor de medewerker uitdraaien en meegeven aan uw medewerker/inhuur personeel. Zij dienen er dan voor te zorgen dat de gegevens worden ingevoerd. U kunt direct (realtime) zien wat er gebeurt in het logboek.

#### <u>Stickers bestellen</u>

Stickers kunt u zelf afdrukken. Hiervoor dient u een labelprinter te gebruiken die een label/sticker met de afmeting 120x76 mm aan kan. Wij kunnen u deze blanco stickers op rol leveren.

Wanneer u het niet wenst om de stickers zelf af te drukken, bestaat de mogelijkheid dat HPS de stickers voor u afdrukt. U dient er dan wel rekening mee te houden, dat u met tenminste 1 dag extra dient te rekenen voor u kunt starten met uw werkzaamheden.

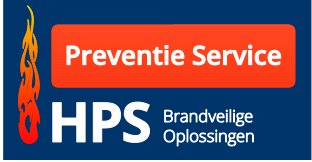

### **Prijsbepaler**

Als u als cliënt inlogt kunt u gebruik maken van de facturatie module. U bent met deze module in staat om alle ingevoerde regels per verdieping te rangschikken en te voorzien van uw prijzen.

Daarnaast kunt u dan de verschillende verdiepingen totaliseren en aanvullen met reis-, verblijf- en andere kosten.

Uiteindelijk zal er dan een te facturen prijs overblijven die u kunt gebruiken om uw werkzaamheden de factureren. De lijsten die u hebt gemaakt met behulp van de module kunt u dan meesturen met uw factuur. Dit kan enorm veel tijd besparen.

Wanneer u een eigen logboek systeem aanschaft zullen de stuksprijzen vast staan in uw eigen programma en kunt u na een controle, de lijst afdrukken en toevoegen aan uw te verzenden factuur.

|                                                                                                    |                                                   |                  |                      |                  |             |         |           |          | Helpdrak.:   | 31 (0) 62<br>Stuur on s | een <u>e-n</u> |
|----------------------------------------------------------------------------------------------------|---------------------------------------------------|------------------|----------------------|------------------|-------------|---------|-----------|----------|--------------|-------------------------|----------------|
| Welkom in het beheerdersyste                                                                                     | eem van: Hofstee Preven                           | itie Service L   | <u>illioggen</u> Opd | rachte           | evers / pro | ojecten | Ме        | dew      | 215          |                         |                |
| Home   Logboeken - Oversicht logb                                                                                | osken Hobies Preventis Servic                     |                  |                      |                  |             |         | 1         |          |              |                         | - terr         |
| Hofstee Preventie Service<br>Hans Lauffer<br>0593-331 776<br>Ordernn: HPS demo<br>de Noesten SA<br>de Noesten SA | Sparingen vo<br>Hier treft u de aang<br>Stop (2.) | erdieping E      | egane Gron           | nd - C<br>ping B | Overzict    | a voor  | project c | le Noest | en 5A aan.   |                         |                |
| 9431 TC Westerbork                                                                                               | Verdieping:                                       | Begane Gr        | -                    | -                | Soort:      |         |           |          |              |                         |                |
| Navigatieknoppen                                                                                                 | Sparingnummer:                                    |                  |                      |                  | Aantal:     |         |           |          |              |                         |                |
| Verdieping                                                                                                    | Subnr:                                            |                  |                      |                  | Gebruikt    | systeen |           |          |              |                         |                |
| ► Toevoegen                                                                                                    | Ruimte nr/plaats:                                 |                  |                      |                  | Foto 1:     |         | Bla       | deren_   | Geen bester  | nd gesele               | cteerd.        |
| Sparingen                                                                                                    | Afmeting:                                         |                  |                      |                  | Foto 2:     |         | Bin       | deren    | Geen berten  | danala                  | cteerd         |
| ► Toevoegen                                                                                                    | Doorvoering:                                      |                  |                      |                  | Datum sc    | aring:  | 2.12.     | 2014     | Jacon bostar | ia geseie.              | cicord.        |
| Downloads                                                                                                    | WBDBO Eis:                                        | Maal ow ke       | uze +                |                  | Naam mo     | nteur   | - 1a-     |          |              |                         |                |
| ► Overzicht                                                                                                    | Wand of vicer:                                    | Wand C           | Vicer                |                  |             | end?:   | 11771     |          |              |                         |                |
| ► Toevoegen                                                                                                    | Aantal zijden:                                    | 0102             |                      |                  |             |         | [ Ver     | zenden   |              | in verviga              | ard.           |
|                                                                                                    | Eacturatie                                        |                  |                      |                  |             |         |           |          |              |                         |                |
|                                                                                                    | Resultaat 1 tot 1 va                              | n 1 s paringen ' |                      |                  |             |         |           |          |              |                         |                |
|                                                                                                    | Sparingnr. Ruim                                   | te Afmeting      | Doorvoering          | Eis              | W/V         | 1/2     | Soort     | Aantal   | Systeem      |                         | <b>1965</b> E  |
|                                                                                                    |                                                   |                  |                      |                  |             |         |           |          |              |                         |                |

Per verdieping kunt u een proforma maken. Klik hiervoor op Facturatie

| ook.nl                                                                                                    | Help Beheersyste<br>Stu                                                                                                    | em)528-850<br>iur ons een <u>e-</u> i |
|----------------------------------------------------------------------------------------------------|----------------------------------------------------------------------------------------------------|---------------------------------------|
| Opdrachtgevers / projecten                                                                                                    | Logboeken                                                                                                    |                                       |
| Home   Logboeken - Overzicht logboeken                                                                                                  | Hofstee Preventie Service                                                                                                    | <u>&lt;- ter</u>                      |
| Hofstee Preventie Service<br>Hans Lauffer<br>0593-331 776<br>Ordernr.: HPS demo<br>de Noesten 5A<br>de Noesten 5A<br>9431 TC Westerbork | Facturatie verdieping Begane Grond - Overzicht<br>Hier treft u de aangemaakte sparingen van verdieping Begane Grond voor project de Noesten 5A aan. U kunt<br>selecteren welke u wil afdrukken. | nu de regels                          |
| Verdieping<br>• Overzicht                                                                                                    | Type: Offerte 🖲 Factuur                                                                                                    |                                       |
| ► Toevoegen<br>Sparingen                                                                                                    | Resultaat 1 tot 1 van 1 sparingen                                                                                                    | 6                                     |
| ▶ Toevoegen                                                                                                    | Sparingn Afmeting Doorvoering Eis W/V 1/2 Soort Aantal Systeem B                                                                                                    | ledrag                                |
| Download s<br>▶ Overzicht                                                                                                    | 1 📝 500x400 300x60 60 wand 2 KG 1 Steenwol/                                                                                                    |                                       |
| ▶ Toevoegen                                                                                                    | Omschrijving Prijs Aantal                                                                                                    | L                                     |
|                                                                                                    | Vrije invoer: Extra werk 5 475                                                                                                    |                                       |
|                                                                                                    | Dagprijs:                                                                                                    |                                       |
|                                                                                                    | Reiskosten: Woon-werkverkeer 0.21 150                                                                                                    |                                       |
|                                                                                                    | Hotel overnachting:                                                                                                    |                                       |
|                                                                                                    | Korting totaalbedrag: %                                                                                                    |                                       |
|                                                                                                    | Selectie in factuur plaatsen                                                                                                    |                                       |
|                                                                                                    | Resultaat 1 tot 1 van 1 sparingen                                                                                                    | 6                                     |
| Disclaimer I Siteman I © Databook-e                                                                                                    | bni Ont ški                                                                                                    | elina: Ittica Mer                     |

Alle door u ingevoerde sparingen treft u aan in de lijst.

U kunt doormiddel van aanvinken een keuze maken welke sparingen u wenst te berekenen.

U kunt het bedrag invullen voor de uitgevoerde werkzaamheden.

In het vak <u>vrije invoer</u> kunt u een aantal niet omschreven werkzaamheden invoeren. Nadat u een regel hebt ingevuld verschijnt er automatisch een nieuwe regel.

Bij "omschrijving" vult u de werkzaamheden in, bij "prijs" de prijs per stuk en tenslotte bij "aantal" de aantal malen dat dit op de bewuste vloer voor komt.

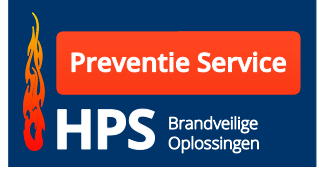

Het vak **Dagprijs** kunt u gebruiken wanneer u werkzaamheden op regiebasis hebt uitgevoerd. De prijs wordt dan de prijs per dag en het aantal betreft het aantal dagen.

**Reiskosten** kunt u doorberekenen door de prijs (= prijs per KM) en het aantal kilometers in te vullen.

**Hotelkosten** (overnachtingkosten) zijn kosten per dag voor het eten en drinken alsmede het overnachten. Bij prijs vult u de prijs per dag in en bij aantal het aantal maal dat er is overnacht.

Wanneer u op de knop "selectie in factuur plaatsen" klikt, zet het programma uw gegevens klaar om te worden verwerkt in een proforma rapportage.

Dit kunt u bij iedere verdieping op dezelfde wijze doen en zo krijgt u een overzicht van de door u aan uw relatie te facturen kosten.

|                                                                                                    |                                                                                                  |                                            |                                                                          |                                     |                            |             |                                  |                                            | data                                                                                               | Databo<br>de Noc<br>9431 T<br>T: +310<br>F: +310                                                               | ook-elb.nl<br>esten 5A<br>°C Wester<br>(0)593 - 33<br>(0)593 - 37                            | bork<br>31776<br>70866                                            |
|----------------------------------------------------------------------------------------------------|--------------------------------------------------------------------------------------------------|--------------------------------------------|--------------------------------------------------------------------------|-------------------------------------|----------------------------|-------------|----------------------------------|--------------------------------------------|----------------------------------------------------------------------------------------------------|----------------------------------------------------------------------------------------------------|----------------------------------------------------------------------------------------------|-------------------------------------------------------------------|
| Opdracht                                                                                                    | gever                                                                                            | : Hofste                                   | e Preventie Se                                                           | ervic                               | e                          |             |                                  | 1                                          |                                                                                                    |                                                                                                    |                                                                                              |                                                                   |
| Naam con<br>Tel. conta                                                                                                    | ntactperso<br>actpersoon                                                                         | on : Hans L<br>: 0593-3                    | ∟auffer<br>331 776                                                       |                                     |                            |             |                                  |                                            | Spari                                                                                              | ngen lijst                                                                                                    |                                                                                              |                                                                   |
| Naam we<br>Adres we<br>Postcode                                                                                                | rk<br>rk<br>en plaats                                                                            | : de Noe<br>: de Noe<br>: 9431 T           | esten 5A<br>esten 5A<br>C Westerbor                                      | rk                                  |                            |             |                                  |                                            | Totaalso<br>Dagprijs:<br>Reiskost<br>Hotelkos                                                      | m: € 1886,50<br>€ 1380,00<br>en: € 31,50<br>ten: € 0,00                                                        |                                                                                              |                                                                   |
| Ket proje                                                                                                    |                                                                                                  | : Demor                                    | nstratie                                                                 |                                     |                            |             |                                  | ]                                          | Projectpr                                                                                          | ijs: €400,00                                                                                                   |                                                                                              |                                                                   |
| Verdiepi<br>Sparingnr                                                                                                    | ng: Bega<br>Ruimte<br>0.11                                                                       | : Demor<br>ne Grond<br>Afmeting<br>500x400 | Doorvoering<br>300x60                                                    | Eis<br>60                           | w                          | v           | 1/2                              | Soort<br>KG                                | Projectpr<br>Aantal                                                                                | ijs: € 400,00<br>Systeem<br>Steenwol/pasta                                                                     | Prijs p/s<br>0,00                                                                            | Pr<br>€Cn                                                         |
| Verdiepi<br>Sparingnr                                                                                                    | ng: Bega<br>Ruimte<br>0.11                                                                       | : Demor                                    | Doorvoering<br>300x60                                                    | Eis<br>60                           | w<br>x                     | v           | 1/2                              | Soort<br>KG                                | Projectpr<br>Aantal                                                                                | ijs: € 400,00<br>Systeem<br>Steenwol/pasta                                                                     | Prijs p/s<br>0,00                                                                            | Pr<br>€Cn                                                         |
| Verdiepi<br>Sparingnr<br>1<br>Verdiepi<br>Sparingnr                                                                            | ng: Bega<br>Ruimte<br>0.11<br>ng: 1<br>Ruimte                                                    | : Demor                                    | Doorvoering<br>300x60<br>Doorvoering                                     | Eis<br>60<br>Eis                    | w<br>x<br>w                | v<br>v      | 1/2<br>2<br>1/2                  | Soort<br>KG<br>Soort                       | Projectpr<br>Aantal<br>1<br>Aantal                                                                 | ijs: € 400,00<br>Systeem<br>Steenwol/pasta<br>Systeem                                                          | Prijs p/s<br>0,00<br>Prijs p/s                                                               | Pi<br>€Cr                                                         |
| Verdiepi<br>Sparingnr<br>1<br>Verdiepi<br>Sparingnr<br>1                                                                       | ng: Bega<br>Ruimte<br>0.11<br>ng: 1<br>Ruimte<br>1.12                                            | : Demor                                    | Doorvoering<br>300x60<br>Doorvoering<br>500x60                           | Eis<br>60<br>Eis<br>60              | w<br>x<br>w<br>x           | v           | 1/2<br>2<br>1/2<br>2             | Soort<br>KG<br>Soort<br>KG                 | Projectpr<br>Aantal<br>1<br>Aantal                                                                 | Systeem<br>Steenwol/pasta<br>Systeem<br>Steenwol/pasta/verf                                                    | Prijs p/s<br>0,00<br>Prijs p/s<br>150,00                                                     | Pi<br>€ Cr<br>Pi<br>€ 150,                                        |
| Verdiepi<br>Sparingnr<br>1<br>Verdiepi<br>Sparingnr<br>1<br>Verdiepi                                                           | ng: Bega<br>Ruimte<br>0.11<br>ng: 1<br>Ruimte<br>1.12<br>ng: 2                                   | : Demor                                    | Doorvoering<br>300x60<br>Doorvoering<br>500x60                           | Eis<br>60<br>Eis<br>60              | w<br>x<br>w<br>x           | v           | 1/2<br>2<br>1/2<br>2             | Soort<br>KG<br>Soort<br>KG                 | Aantal<br>1<br>Aantal<br>1<br>1                                                                    | Systeem<br>Steenwol/pasta<br>Systeem<br>Steenwol/pasta/verf                                                    | Prijs p/s<br>0,00<br>Prijs p/s<br>150,00                                                     | Pi<br>€ Cr<br>Pi<br>€ 150,                                        |
| Verdiepi<br>Sparingnr<br>1<br>Verdiepi<br>Sparingnr<br>1<br>Verdiepi<br>Sparingnr                                              | ng: Bega<br>Ruimte<br>0.11<br>ng: 1<br>Ruimte<br>1.12<br>ng: 2<br>Ruimte                         | : Demor                                    | Doorvoering<br>300x60<br>Doorvoering<br>500x60<br>Doorvoering            | Eis<br>60<br>Eis<br>60<br>Eis       | w<br>x<br>w<br>x<br>w      | v<br>v      | 1/2<br>2<br>1/2<br>2             | Soort<br>KG<br>KG<br>Soort<br>Soort        | Aantal       Aantal       1       Aantal       1       Aantal       1                              | Systeem<br>Steenwol/pasta<br>Systeem<br>Steenwol/pasta/verf<br>Systeem                                         | Prijs p/s<br>0,00<br>Prijs p/s<br>150,00<br>Prijs p/s                                        | Pi<br>€ Cr<br>€ 150,<br>Pi                                        |
| Verdiepi<br>Sparingnr<br>1<br>Verdiepi<br>Sparingnr<br>1<br>Verdiepi<br>Sparingnr<br>5                                         | ng: Bega<br>Ruimte<br>0.11<br>ng: 1<br>Ruimte<br>1.12<br>ng: 2<br>Ruimte<br>2.12                 | : Demor                                    | Doorvoering<br>300x60<br>Doorvoering<br>500x60<br>Doorvoering<br>700x600 | Eis<br>60<br>Eis<br>60<br>Eis<br>60 | w<br>x<br>w<br>x<br>w      | v<br>v<br>v | 1/2<br>2<br>1/2<br>2<br>1/2<br>2 | Soort<br>KG<br>Soort<br>KG<br>Soort<br>LKV | Aantal       Aantal       1       Aantal       1       Aantal       1       Aantal       1       1 | ijs: € 400,00<br>Systeem<br>Steenwol/pasta<br>Systeem<br>Steenwol/pasta/verf<br>Systeem<br>Steenwol/pasta/verf | Prijs p/s<br>0,00<br>Prijs p/s<br>150,00<br>Prijs p/s<br>250,00                              | Pr<br>€ Cn<br>€ 150,<br>Pr<br>€ 250,                              |
| Verdiepi<br>Sparingnr<br>1<br>Verdiepi<br>Sparingnr<br>1<br>Verdiepi<br>Sparingnr<br>5<br>Diverser<br>Omschrövi                | ng: Bega<br>Ruimte<br>0.11<br>ng: 1<br>Ruimte<br>1.12<br>ng: 2<br>Ruimte<br>2.12                 | : Demor                                    | Doorvoering<br>300x60<br>Doorvoering<br>500x60<br>Doorvoering<br>700x600 | Eis<br>60<br>Eis<br>60<br>Eis<br>60 | w<br>x<br>x<br>x<br>x<br>x | v<br>v      | 1/2<br>2<br>1/2<br>2<br>1/2<br>2 | Soort<br>KG<br>Soort<br>KG<br>Soort<br>LKV | Aantal Aantal Aantal Aantal Aantal Aantal Aantal Aantal                                            | ijs: € 400,00<br>Systeem<br>Steenwol/pasta<br>Systeem<br>Steenwol/pasta/verf<br>Systeem                        | Prijs p/s<br>0,00<br>Prijs p/s<br>150,00<br>Prijs p/s<br>250,00                              | Pi<br>€ Cr<br>Pi<br>€ 150,<br>Pi<br>€ 250,                        |
| Verdiepi<br>Sparingnr<br>1<br>Verdiepi<br>Sparingnr<br>1<br>Verdiepi<br>Sparingnr<br>5<br>Diverser<br>Omschrijvi<br>Extra werk | ng: Bega<br>Ruimte<br>0.11<br>ng: 1<br>Ruimte<br>1.12<br>ng: 2<br>Ruimte<br>2.12<br>:<br>:<br>19 | : Demor                                    | Doorvoering<br>300x60<br>Doorvoering<br>500x60<br>Doorvoering<br>700x600 | Eis<br>60<br>Eis<br>60<br>Eis<br>60 | w<br>x<br>x<br>x<br>w<br>x | v<br>v      | 1/2<br>2<br>1/2<br>2<br>1/2<br>2 | Soort<br>KG<br>Soort<br>KG<br>Soort<br>LKV | Projectpr<br>Aantal<br>1<br>Aantal<br>1<br>Aantal<br>1<br>Aantal<br>15                             | ijs: € 400,00<br>Systeem<br>Steenwol/pasta<br>Steenwol/pasta/verf<br>Systeem<br>Steenwol/pasta/verf            | Prijs p/s<br>0,00<br>Prijs p/s<br>150,00<br>Prijs p/s<br>250,00<br>Prijs p/s<br>5 00         | P)<br>€ Cr<br>P)<br>€ 150,<br>P)<br>€ 250,<br>P)<br>€ 75.         |
| Verdiepi<br>Sparingnr<br>1<br>Verdiepi<br>Sparingnr<br>1<br>Verdiepi<br>5<br>Diverser<br>Omschrijvi<br>Extra werk<br>nieuw     | ng: Bega<br>Ruimte<br>0.11<br>ng: 1<br>1.12<br>ng: 2<br>Ruimte<br>2.12<br>1:<br>19               | : Demor                                    | Doorvoering<br>300x60<br>Doorvoering<br>500x60<br>Doorvoering<br>700x600 | Eis<br>60<br>Eis<br>60<br>Eis<br>60 | w<br>x<br>w<br>x<br>x      | v<br>v      | 1/2<br>2<br>1/2<br>2<br>1/2<br>2 | Soort<br>KG<br>Soort<br>KG<br>Soort<br>LKV | Aantal 1 Aantal 1 Aantal 1 Aantal 1 Aantal 1 Aantal 1 Southermodeling                              | Systeem<br>Steenwol/pasta<br>Systeem<br>Steenwol/pasta/verf<br>Systeem<br>Steenwol/pasta/verf                  | Prijs p/s<br>0,00<br>Prijs p/s<br>150,00<br>Prijs p/s<br>250,00<br>Prijs p/s<br>5,00<br>0,00 | Pr<br>€ Cn<br>Pr<br>€ 150,<br>Pr<br>€ 250,<br>Pr<br>€ 75,<br>€ 0. |